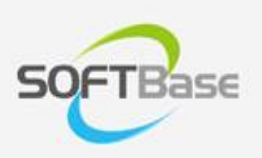

## 가

Last update: 2024/08/16

www.softbase.co.kr Copyright  $\ensuremath{\mathbb{C}}$  SOFTBase Inc. All rights reserved.

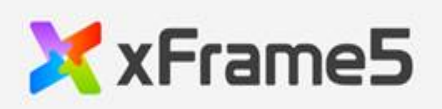

|   |            |        |        |        | _  |
|---|------------|--------|--------|--------|----|
| 가 | <br>       |        |        |        |    |
|   | <br>       |        |        |        |    |
|   | <br>       |        |        |        | 1  |
|   | <br>•••••• | •••••  | •••••• |        | I  |
|   | <br>       |        |        |        | 1  |
|   | <br>       |        |        |        |    |
|   |            |        |        |        |    |
|   |            | •••••• | •••••  | •••••• | 0  |
|   | <br>       |        |        |        | 7  |
|   | <br>       |        |        |        |    |
|   |            |        |        |        | Q  |
|   | <br>•••••  | •••••• | •••••  | •••••• |    |
|   | <br>       |        |        |        |    |
|   | <br>       |        |        |        | 12 |
|   |            |        |        |        | 12 |
|   | <br>       |        |        |        |    |
|   | <br>       |        |        |        | 12 |
|   | <br>       |        |        |        | 12 |
|   |            |        |        |        | 13 |
|   | <br>       |        |        |        |    |
|   | <br>       |        |        |        |    |

•

.

## 가

.

.

| HTML5 |  |
|-------|--|
|       |  |

.

가 , "xFrame5BrowserDev.ini" **"UTF-16 Little Endian"** 

가 --xf5-config-filename

,

## ini 가 , "XFRAME5BROWSER"

| APP_NAME                   | XFRAME5 |                 |
|----------------------------|---------|-----------------|
| APP_EXIT_CHECK             | TRUE    | (TRUE/FALSE 가)  |
| APP_EXIT_MSG               | ?       |                 |
| APP_ABNORMAL_EXIT_CHECK    | FALSE   | browserexit API |
|                            |         | browserexit API |
| APP_ABNORMAL_EXIT_MSG      | !       | 3               |
| DOWNLOAD_COMPLETE_MSG_SHOW | 1       | (1: , : )       |

| DOWNLOAD_COMPLETE_MSG   | File Download<br>Completed.        |                                                                                                    |
|-------------------------|------------------------------------|----------------------------------------------------------------------------------------------------|
| INSTANCENAME            |                                    | , ( )                                                                                                    |
| INSTANCE_ERROR_MSG      | xFrame5Browser<br>already existed. | INSTANCENAME 가                                                                                                    |
| INSTANCE_ERROR_MSG_SHOW | 1                                  | INSTANCENAME 기<br>INSTANCE_ERROR_MSG<br>(1 : , : )                                                                     |
| INSTANCE_LIMIT          |                                    | INSTANCENAME 가<br>가                                                                                                    |
| ICON_FILE               |                                    | ( / )<br>(xf5-icon-file)<br>가                                                                                          |
| OPEN_DOWNLOAD_FILE      | 0                                  | •<br>0:<br>•<br>1:DOWNLOAD_COMPLETE_MSG<br>•<br>2:<br>•<br>4: / /<br>•<br>5: / /<br>+<br>(open-download-file)<br>7     |
| HIDE_FILEDIALOG         | 0                                  | •<br>0:<br>•<br>1:<br>(hide-filedialog)<br>기                                                                           |
| LOG_SEVERITY            |                                    | debug.log<br>•<br>"error" :<br>•<br>"fatal" :<br>•<br>"verbose" :<br>•<br>"disable" : debug.log<br>(log-severity)<br>7 |

|                          |   | console.log                                  |
|--------------------------|---|----------------------------------------------|
|                          |   | •<br>"disable" : console.log                 |
| CONSOLE LOG LEVEL        |   | •<br>"error" : console.error                 |
|                          |   | •<br>"warning" : console error, console warn |
|                          |   | (console-log-level)                          |
|                          |   | 가<br>console.log                             |
|                          |   | . (MB                                        |
|                          |   | )<br>(console-log-limit)                     |
|                          |   | 7                                            |
|                          |   | •                                            |
|                          |   | •                                            |
| HIDE_CONTEXTMENU         | 0 | 1:<br>* xFrame5                              |
|                          |   | (hide-contextmenu)                           |
|                          |   | 가                                            |
|                          |   | •                                            |
|                          |   | 0:                                           |
| ADD_CONTEXTMENU_DEVTOOLS | 0 | 1:<br>V VEromoE                              |
|                          |   |                                              |
|                          |   | (add-contextmenudevtools)<br>가               |
|                          |   |                                              |
|                          |   | •                                            |
| SHOW_ADDRESSBAR          | 0 | •                                            |
|                          |   | 1:<br>url                                    |
|                          |   |                                              |
|                          |   | •                                            |
|                          |   | bmp<br>•                                     |
|                          |   | (width beight                                |
| LOADINGDLG_SIZE          |   | (,) )                                        |
| LOADINGDLG_MSG           |   |                                              |
| LOADINGDLG_MSG_FONT      |   | ( ,<br>, , , , , (,)<br>)                    |

| LOADINGDLG_MSG_FORECOLOR                                                             |     | (RGB (,) )                                                                       |
|--------------------------------------------------------------------------------------|-----|----------------------------------------------------------------------------------|
| LOADINGDLG_MSG_BACKCOLOR                                                             |     | (RGB (,) )                                                                       |
| LOADINGDLG_MSG_POS                                                                   |     | (left, top, width, height (,)<br>)                                               |
| LOADINGDLG_MSG_SHOW                                                                  | 1   | •<br>0:<br>•<br>1: ( )                                                           |
| LOADINGDLG_BACKIMAGEINTERVAL                                                         | 300 | ( :ms)                                                                           |
| LOADINGDLG_BACKIMAGE_1<br>LOADINGDLG_BACKIMAGE_2<br>:<br>:<br>LOADINGDLG_BACKIMAGE_9 |     | •<br>bmp<br>•<br>LOADINGDLG_BACKIMAGEINTERVAL<br>( 9 )<br>* LOADINGDLG_BACKIMAGE |
| MIN_FONT_SIZE                                                                        |     | (px )<br>(min-font-size)<br>가                                                    |
| EXIT_EMPTY_URL                                                                       | 0   | URL (-url)7<br>•<br>0:<br>•<br>1: URL                                            |

가

```
APP_ABNORMAL_EXIT_CHECK = FALSE
             browserexit API
;
                                                              !)
                            (
                                  1
APP_ABNORMAL_EXIT_MSG =
                                                   1
                                         가 )
             (
INSTANCENAME = xFrame5Browser
;INSTANCENAME = xFrame5Browser DEV
                           : xFrame5Browser already existed.)
                     (
INSTANCE ERROR MSG =
                                 가
        가
                          :1)
                    (
; 3
                                가
                 3
INSTANCE LIMIT = 3
ICON_FILE = xframe5.ico
;ICON FILE = ..\xframe5.ico
;ICON_FILE = c:\xframe5\xframe5.ico
OPEN_DOWNLOAD_FILE=0
HIDE_FILEDIALOG=0
;debug.log
LOG SEVERITY=disable
;console.log
CONSOLE LOG LEVEL=disable
;console.log
                       (MB
                               )
CONSOLE_LOG_LIMIT=1
                                    (
                                          :0
                                                )
;xFrame5
HIDE CONTEXTMENU=0
                                          :0
                                                   )
                                    (
ADD_CONTEXTMENU_DEVTOOLS=1
LOADINGDLG MSG=
;width,height
LOADINGDLG_SIZE=331,221
;
                   (bmp
                            )
```

```
;LOADINGDLG_BACKIMAGE=loadingdlg.bmp
LOADINGDLG BACKIMAGE=C:\\xFrame5\\xFrame5Browser\\loadingdlg.bmp
LOADINGDLG_MSG_FONT= ,20,1,1,0,0
;Red, Green, Blue
LOADINGDLG_MSG_FORECOLOR=255,0,0
;Red, Green, Blue
LOADINGDLG_MSG_BACKCOLOR=241,241,241
;left,top,width,height
LOADINGDLG_MSG_POS=20,70,290,130
             (0:
                    , 1:
                                ))
                          (
LOADINGDLG_MSG_SHOW=0
                                  :300ms)
LOADINGDLG BACKIMAGEINTERVAL=200
                    (
                         9
                           )
LOADINGDLG_BACKIMAGE_1=C:\\xFrame5\\xFrame5Browser\\loadingdlg1.bmp
LOADINGDLG_BACKIMAGE_2=C:\\xFrame5\\xFrame5Browser\\loadingdlg2.bmp
LOADINGDLG BACKIMAGE 3=C:\\xFrame5\\xFrame5Browser\\loadingdlg3.bmp
LOADINGDLG BACKIMAGE 4=C:\\xFrame5\\xFrame5Browser\\loadingdlg4.bmp
                (px
                       )
MIN_FONT_SIZE=6
                   (--url)가
             URL
                                                  (0:
                                                           (
                                                             ), 1: URL
EXIT_EMPTY_URL=0
```

IE, Edge, Chrome

가

|   | 가 |   |
|---|---|---|
| 가 |   | 가 |
| 가 | 가 |   |
| 가 | 가 |   |

| IME             | IE 가           |   | 가                   |
|-----------------|----------------|---|---------------------|
|                 | 가              |   | 가                   |
|                 |                | 가 | API 가               |
| フト              | ア              |   | 가 (factory 가<br>가 ) |
|                 |                |   |                     |
| ActiveX         | IE 가           |   | 가                   |
|                 | 가              |   | 가                   |
|                 | WAS XExcel.jar |   |                     |
| (DRM )          | (DRM           |   | 가                   |
|                 | 가              |   | 가                   |
| API (xplus API) | 가              |   | /<br>IP<br>IE       |

•

•

•

•

"

•

| " " +    |              |
|----------|--------------|
| ""+ +"=" | + .<br>" = " |

フト """

•

,

가

" -- "

## .) URL: https://peter.sh/experiments/chromium-command-line-switches/) ( 가 HTML URL http://~ https://~ file:///~ allow-file-access-fromurl URL file:///~ URL xframe5.js SCREEN\_BASE\_URL file:///~ 가 / USE\_CACHE, USE\_PICKLIST\_CACHE, CACHE\_TYPE AJAX 가 cache-path css, image 가 '91\_xFrame5\_Performance\_Guide.pdf " cross-domain . (Don't enforce the same-AJAX disable-web-security origin policy.) html file:// allow-file-access-from-files 가 (,) TSFImeSupport 76.0.3809.132 ,77.0.3865.75 가 disable-features TSFImeSupport URL TSFImeSupport (https://casternet.com/neo/bbs/view.php?bd=notice&no=79) LayoutNG DOM Inspect an Element enable-print-preview debug.log "error" : "fatal" : log-severity "verbose" : "disable" : debug.log (LOG\_SEVERITY) 가 ( ) autoplay autoplay-policy no-user-gesture-required • 66 autoplay

. (

| remote-debugging-port          | port | •<br>Ex) :remote-debugging-port=1195<br>: http://localhost:1195                                                                                                    |
|--------------------------------|------|----------------------------------------------------------------------------------------------------|
| allow-running-insecure-content |      | (mixed content) .                                                                                                    |
| ignore-certificate-errors      |      |                                                                                                    |
| js-flags                       |      | V8<br>•<br>Ex)js-flags="max_old_space_size=4096" ( 4096MB<br>) performance.memory.jsHeapSizeLimit<br>7<br>•<br>URL<br>•<br>https://gist.github.com/cevek/ef1c9761a67d80d642f98cc75885bf31 |
| force-device-scale-factor      |      | 가<br>•<br>Ex)force-device-scale-factor=1.5 ( 1.5                                                                                                    |

" -- "

가 .) . (

| start-maximized       | N/A                                                                                  |                                         |
|-----------------------|--------------------------------------------------------------------------------------|-----------------------------------------|
| start-minimized       | N/A                                                                                  | · ·                                     |
| window-position       | left,top<br>"center"<br>"left,top"<br>"left,bottom"<br>"right,top"<br>"right,bottom" | <pre>• (,) • left: X • top: Y •</pre>   |
| window-size           | width,height                                                                         | •<br>(,)<br>•<br>width:<br>•<br>height: |
| no-sysmenu            | N/A                                                                                  | , , , , , , , , , , , , , , , , , , ,   |
| disable-close-sysmenu | N/A                                                                                  | · ·                                     |

| xf5-config-filename         |              | 가 /                                                                                                    |
|-----------------------------|--------------|----------------------------------------------------------------------------------------------------|
| show-loadingdlg             | N/A          | ("url"<br>)                                                                                                    |
| disable-resize              |              | ( )<br>•<br>"width" :<br>•<br>"height" :<br>•<br>"both" :<br>•<br>"width" : height<br>•<br>"height" : width                                             |
| browser-size                | width,height | (,)<br>•<br>width:<br>•<br>height:<br>*window-sizewindow-size                                                                                           |
| allow-shortcut-refresh      | N/A          | Ctrl+Shift+F5 ( )                                                                                                    |
| allow-shortcut-showdevtools | N/A          | Ctrl+Shift+F12                                                                                                    |
| show-devtools               | N/A          |                                                                                                    |
| console-log-level           |              | console.log<br>•<br>"disable" : console.log<br>•<br>"error" : console.error<br>•<br>"warning" : console.error, console.warn<br>(CONSOLE_LOG_LEVEL)<br>기 |
| console-log-limit           | (MB )        | console.log<br>(CONSOLE_LOG_LIMIT)<br>가                                                                                                    |
| modify-popup-style          | ,<br>,<br>,  | <ul> <li>Ex1)modify-popup-style=1,1,1,1 ( ( ))</li> <li>Ex2)modify-popup-style=0,0,0,0 ( )</li> <li>Ex3)modify-popup-style=1,0,0,1 ( , )</li> </ul>     |

| startup-clear-cache      | N/A | •<br>0: ( )<br>•<br>1: ,                                                                                   |
|--------------------------|-----|----------------------------------------------------------------------------------------------------|
| xf5-icon-file            |     | ( / )<br>(ICON_FILE)<br>フト                                                                                 |
| open-download-file       |     | •<br>0:<br>•<br>1:DOWNLOAD_COMPLETE_MSG<br>•<br>2:<br>•<br>4: / /<br>5: / / +<br>(OPEN_DOWNLOAD_FILE)<br>7 |
| hide-filedialog          |     | ・<br>0:<br>・<br>1:<br>(HIDE_FILEDIALOG)<br>フト                                                              |
| download-path            |     | ·                                                                                                    |
| hide-contextmenu         | N/A | * xFrame5<br>(HIDE_CONTEXTMENU)<br>가                                                                       |
| add-contextmenu-devtools | N/A | * xFrame5<br>(ADD_CONTEXTMENU_DEVTOOLS)<br>가                                                               |
| hide-titlebar            |     | ( )<br>hide-titlebar=1 가<br>hide-titlebar=2<br>2 , 기                                                       |
| allow-shortcut-print     |     | 0 (Ctrl+P)                                                                                                 |
| allow-shortcut-find      |     | 0 (Ctrl+F)                                                                                                 |

•

-

.

| xplus-param   | xplusbrowserparam API           |
|---------------|---------------------------------|
| min-font-size | (px ) .<br>(MIN_FONT_SIZE)<br>가 |

•

•

.

가

| Ctrl+F         |                                          |
|----------------|------------------------------------------|
| Ctrl+P         |                                          |
| Ctrl+Shift+F5  | (    )<br>-allow-shortcut-refresh      . |
| Ctrl+Shift+F12 | -allow-shortcut-showdevtools .           |

| 32bit | /xFrame5Browser/xFrame5Browser(x86) |
|-------|-------------------------------------|
| 64bit | /xFrame5Browser/xFrame5Browser(x64) |

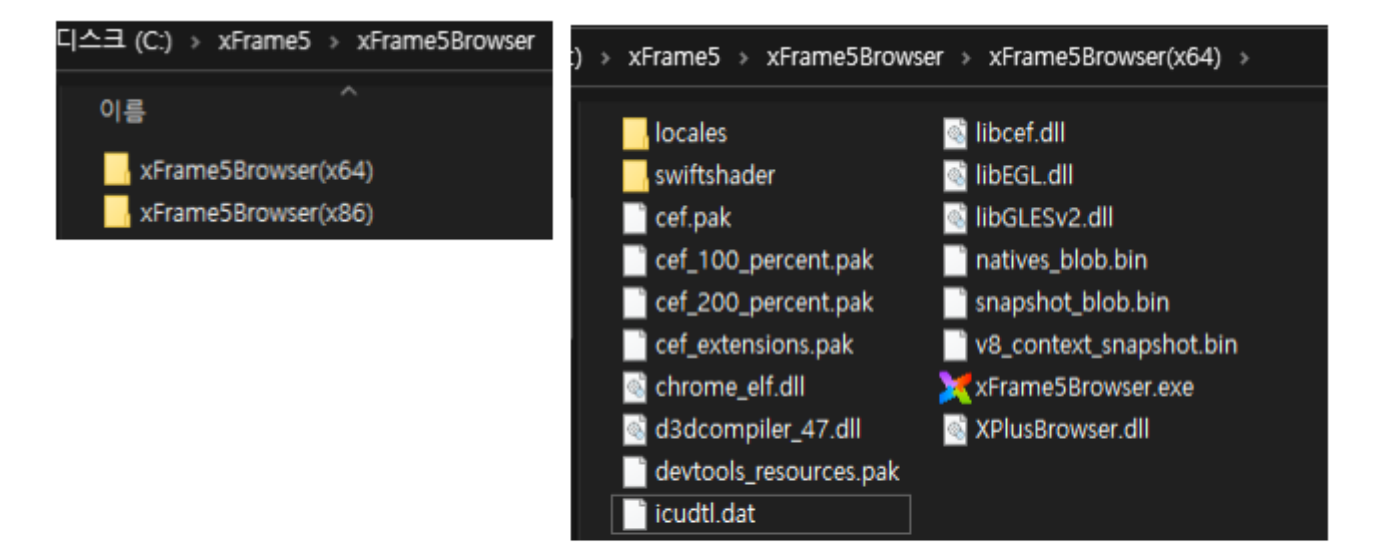

| 옵션                                                                                                    |                |
|----------------------------------------------------------------------------------------------------|----------------|
| 화면UI TranMap 엑셀&화면설계서 FTP 미리보기 메타데이터                                                                              | 에디터 부가기능 기타    |
| - 미리보기 창옵션<br>창 크기 : 가로 1024 세로 734 □ 화면 크기에 맞춤                                                                   |                |
| HTML5 기본 URL : http://127.0.0.1:9090/xFrame5.html xFrame5<br>▼ 미리보기 기능 전체 활성화 (* 체크 해제시 실행 mode별로 기능이 활성Microsoft | Browser(x86) 💌 |
| 콘솔트레이스 창옵션                                                                                                    | Luge           |
| □ 콘솔 트레이스 보이기   ☑ 이벤트 보기   ☑ 이벤트 Safari<br>×Frame56                                                               | Browser(x86)   |

| •                  |                         |                          |                                 |  |    |  |
|--------------------|-------------------------|--------------------------|---------------------------------|--|----|--|
| •                  | :                       | /config/xFrame5BrowserDe | /config/xFrame5BrowserDev.ini ( |  | )  |  |
|                    | ,                       | .("CMD_No"<br>가          | ,                               |  | .) |  |
| [XFRAME<br>CMD_1=a | 5BROWSER]<br>llow-short | cut-refresh              |                                 |  |    |  |

```
30FTbase
```

```
CMD_2=allow-shortcut-showdevtools
CMD_3=disable-web-security
CMD_4=allow-file-access-from-files
CMD_5=disable-features=TSFImeSupport
```

1) "disable-web-security"

```
[XFRAME5BROWSER]
CMD_1=allow-shortcut-refresh
CMD_2=allow-shortcut-showdevtools
CMD_3=allow-file-access-from-files
CMD_4=disable-features=TSFImeSupport
```

2) "show-devtools" 가

```
[XFRAME5BROWSER]
CMD_1=allow-shortcut-refresh
CMD_2=allow-shortcut-showdevtools
CMD_3=disable-web-security
CMD_4=allow-file-access-from-files
CMD_5=disable-features=TSFImeSupport
CMD_6=show-devtools
```

From: http://technet.softbase.co.kr/wiki/ - **xFrame5 TechNet** 

Permanent link: http://technet.softbase.co.kr/wiki/guide/general/browser\_guide

Last update: 2024/08/16 14:14

×